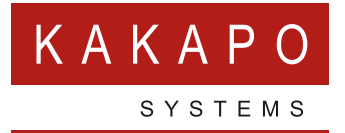

# UNITY PARTNER PORTAL

Single-Sign On (SSO)

## **CONTENTS**

| 1 | OVERV  | IEW                                               |
|---|--------|---------------------------------------------------|
| 2 | PORTA  | L ADMIN CONFIGURATION                             |
| 3 | IDENTI | TY PROVIDER CONFIGURATION                         |
|   | 3.1    | Okta Configuration                                |
|   | 3.1.1  | Create SSO Application in Okta                    |
|   | 3.1.2  | Create Identity Provider in Kakapo Partner Portal |
| 4 | PORTA  | L ADMIN LOGIN & LOGOUT                            |

### **1 OVERVIEW**

This document outlines how to incorporate Single-Sign On (SSO) into the Kakapo partner portal in order to streamline login and facilitate effective password management.

Single-Sign On is achieved through OAuth (<u>https://en.wikipedia.org/wiki/OAuth</u>), in that an OAuth application is created on the Identity Provider (IdP) platform, which the Kakapo partner portal uses to authorise a user. Once the OAuth handshake has completed between the Identity Provider and Kakapo portal, the OAuth token is used to find the portal admin account in the portal and create a web session using that identity. This process is illustrated below:

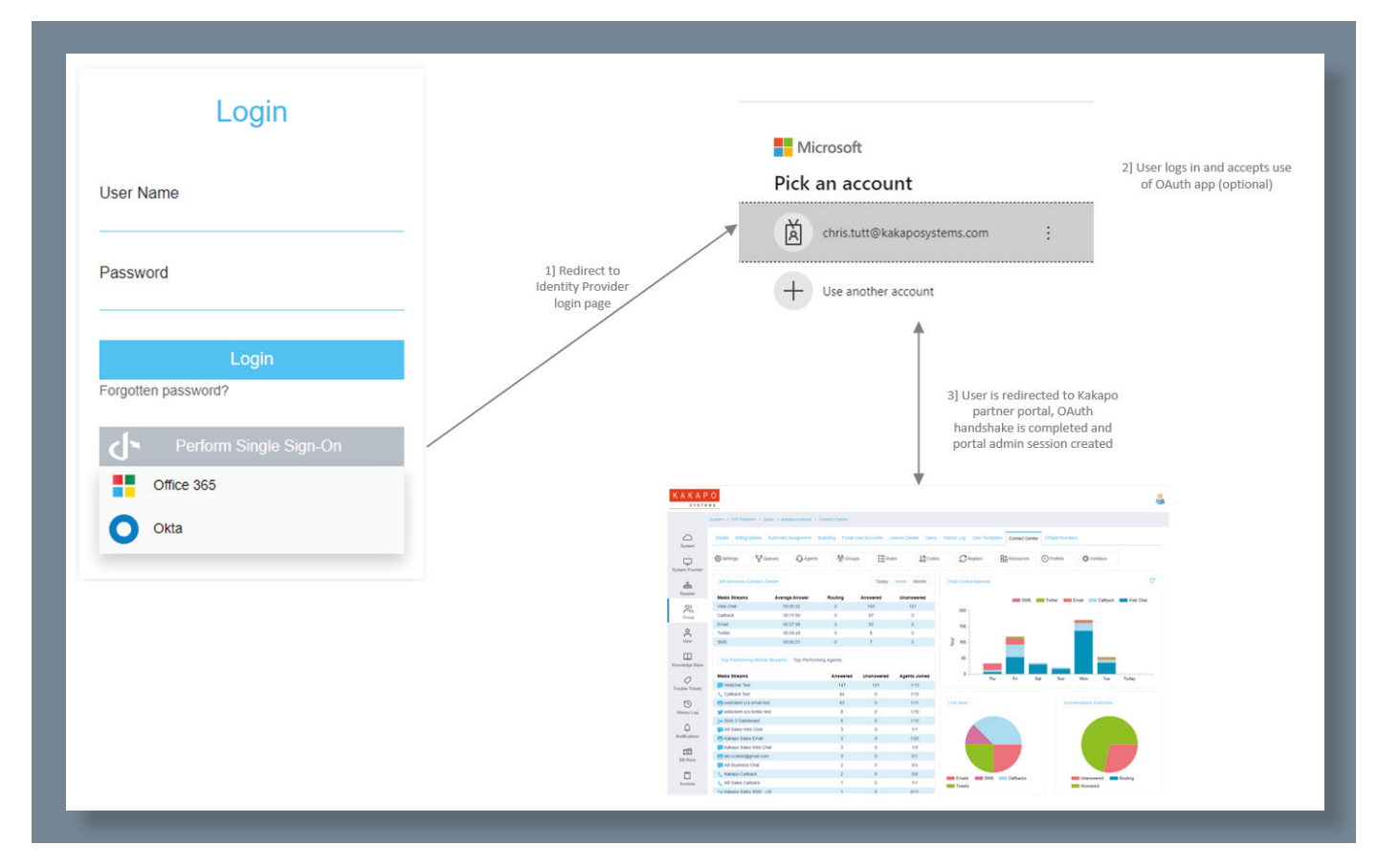

## 2 PORTAL ADMIN CONFIGURATION

All portal admin accounts must exist in the Kakapo portal, even those using SSO. This is because SSO is used to authenticate the user, rather than using a login ID and password. However internal permissions that have been assigned to the portal user provide authorization parameters.

The SSO Enablement setting dictates if SSO is available to the portal admin, and can be set when creating or updating an account. If SSO enablement is not enabled then only a password can be used to log into the partner portal. Otherwise if any other option is selected then a password cannot be used. It is not possible to offer both SSO and login using a password, because if SSO is being used the password is considered unnecessary so is nullified.

|                  |                                               |   | New Portal User Account |                                               |   |
|------------------|-----------------------------------------------|---|-------------------------|-----------------------------------------------|---|
| Email Address    | portaladmin@unityclient.com                   |   | Email Address           | portaladmin@unityclient.com                   |   |
| Timezone         | (UTC+00:00) Dublin, Edinburgh, Lisbon, London | ~ | Timezone                | (UTC+00:00) Dublin, Edinburgh, Lisbon, London | * |
| SSO Enablement   | Not enabled                                   | ~ | SSO Enablement          | Any Identity Provider                         | ~ |
| Password         |                                               |   |                         |                                               |   |
| Confirm Password |                                               |   |                         |                                               |   |

Please note that this setting can only be changed by portal admins that themselves have the below permission assigned.

| Portal User Permissions                           |    |
|---------------------------------------------------|----|
| Can Create Portal Users                           | ON |
| Can Update Portal Users                           | ON |
| Can Delete Portal Users                           | ON |
| Can Lock Portal Users                             | ON |
| Can Change Portal User Passwords & SSO Enablement | ON |

Current SSO enablement options are outlined below:

| SSO Enablement        | Description                                                 |
|-----------------------|-------------------------------------------------------------|
| Not Enabled           | SSO is not permitted, only login with a password is allowed |
| Office365 Only        | Only SSO using Office365/Azure AD is permitted              |
| Okta Only             | Only SSO using Okta is permitted                            |
| Any Identity Provider | SSO using Office365/Azure AD or Okta is permitted           |

This list will be expanded as support is added for additional SSO Identity Providers in the Kakapo partner portal.

If the SSO Enablement option is changed for an existing portal admin account then an email will be sent to notify the user of the change, as illustrated below:

| Unity Portal - Admin Account Updated                                                                                                    |                                                                                                    | KAKAPO<br>systems |
|----------------------------------------------------------------------------------------------------|----------------------------------------------------------------------------------------------------|-------------------|
| The admin account with this email address has been enabled for Single-Sign On (SSO) meaning you                                                                                          | will no longer be able to login using your password                                                               |                   |
| Account Details                                                                                                    |                                                                                                    |                   |
| Email Address                                                                                                    | ineedhelp@kakaposystems.com                                                                                       |                   |
|                                                                                                    |                                                                                                    | _                 |
|                                                                                                    |                                                                                                    |                   |
| Unity Portal - Admin Account Updated                                                                                                    |                                                                                                    | KAKAPO<br>systems |
| Unity Portal - Admin Account Updated<br>Single-Sign On (SSO) has been disabled for the admin account with this email address meaning you                                                 | will only be able to login using your password                                                                    | KAKAPO<br>systems |
| Unity Portal - Admin Account Updated<br>Single-Sign On (SSO) has been disabled for the admin account with this email address meaning you<br>Account Details                              | will only be able to login using your password                                                                    | KAKAPO<br>systems |
| Unity Portal - Admin Account Updated<br>Single-Sign On (SSO) has been disabled for the admin account with this email address meaning you<br>Account Details<br>Email Address             | will only be able to login using your password<br>ineedhelp@kakaposystems.com                                     | KAKAPO<br>systems |
| Unity Portal - Admin Account Updated<br>Single-Sign On (SSO) has been disabled for the admin account with this email address meaning you<br>Account Details<br>Email Address<br>Password | will only be able to login using your password<br>ineedhelp@kakaposystems.com<br>Will be sent in a separate email | KAKAPO<br>systems |

Please note when SSO has been disabled the new password will also be provided in a separate email, because the previous one was nullified when SSO was enabled. The user will be prompted to change their password on first login.

## **3 IDENTITY PROVIDER CONFIGURATION**

Identity Providers are objects in the Kakapo portal that provide the link into the OAuth Identity Provider platform, which is used when performing login and logout. They can be created and managed at the Group, Reseller, System Provider and System levels in the Kakapo portal, however there is already an existing Office365/Azure AD Identity Provider at the System level which is used by all SSO logins – this means that Identity Providers of this type cannot be created elsewhere in the hierarchy. Other Identity Providers must be configured in the portal as outlined below.

#### 3.1 OKTA CONFIGURATION

Because Okta uses a different domain per Okta customer, it is possible for an Okta Identity Provider to be created the Group level in the Kakapo portal, which can be used by any portal admins (for example contact center admin) to perform SSO into the portal. All Okta Identity Providers are created the same way, regardless of the level at which they are created at.

#### 3.1.1 Create SSO Application in Okta

Use the Create App Integration wizard from within Okta to create the OAuth app.

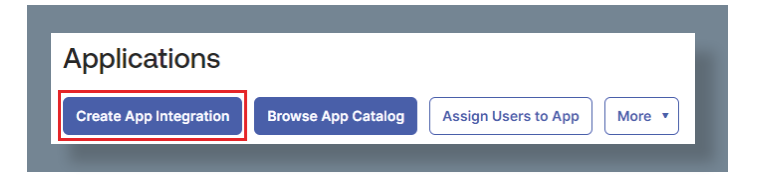

The application should be configured as an OpenID Connect web application.

| Sign-in method<br>Learn More I3                                                                                                    | <ul> <li>OIDC - OpenID Connect<br/>Token-based OAuth 2.0 authentication for Single Sign-On (SSO) through API<br/>endpoints. Recommended if you intend to build a custom app integration<br/>with the Okta Sign-In Widget.</li> </ul> |
|----------------------------------------------------------------------------------------------------|----------------------------------------------------------------------------------------------------|
|                                                                                                    | <ul> <li>SAML 2.0</li> <li>XML-based open standard for SSO. Use if the Identity Provider for your application only supports SAML.</li> </ul>                                                                                         |
|                                                                                                    | <ul> <li>SWA - Secure Web Authentication</li> <li>Okta-specific SSO method. Use if your application doesn't support OIDC or<br/>SAML.</li> </ul>                                                                                     |
|                                                                                                    | <ul> <li>API Services<br/>Interact with Okta APIs using the scoped OAuth 2.0 access tokens for<br/>machine-to-machine authentication.</li> </ul>                                                                                     |
| Application type<br>What kind of application are you trying to integrate<br>with Okta?                                               | Web Application     Server-side applications where authentication and tokens are handled on     the server (for example, Go, Java, ASP.Net, Node.js, PHP)     Signal Data Application                                                |
| Specifying an application type customizes your<br>experience and provides the best configuration,<br>SDK and sample recommendations. | Single-page web applications that run in the browser where the client receives tokens (for example, Javascript, Angular, React, Vue)                                                                                                 |
|                                                                                                    | <ul> <li>Native Application</li> <li>Desktop or mobile applications that run natively on a device and redirect</li> </ul>                                                                                                    |

| The application | can have | any nam | e and lo | ogo (op | tional), | only | the / | Authoriza | tion | Code | grant |
|-----------------|----------|---------|----------|---------|----------|------|-------|-----------|------|------|-------|
| needs to be che | ecked.   |         |          |         |          |      |       |           |      |      |       |

| General Settings     |                                                                                                   |
|----------------------|---------------------------------------------------------------------------------------------------|
| app integration name | Kakapo Partner Portal                                                                             |
| ogo (Optional)       | ( )<br>( )                                                                                        |
| roof of possession   | <ul> <li>Require Demonstrating Proof of Possession (DPoP) header in token<br/>requests</li> </ul> |
| Grant type           | Client acting on behalf of itself                                                                 |
|                      | Client Credentials                                                                                |
|                      | Core grants                                                                                       |
|                      | Authorization Code                                                                                |
|                      | Refresh Token                                                                                     |
|                      | Advanced 🔨                                                                                        |
|                      | These grants are more sensitive and should be enabled only if necessary.                          |
|                      | Okta direct auth API grants                                                                       |
|                      | ○ OTP                                                                                             |
|                      | OOB                                                                                               |
|                      | MFA OTP                                                                                           |
|                      | Other grants                                                                                      |
|                      | Other grant initiated backshappel authentication flow (CIDA)                                      |
|                      | Client-Initiated backchannel authentication now (CIBA)                                            |

In most cases the URL to use will be <u>https://portal.unityclient.com/Default.aspx</u> which must be entered correctly or the OAuth handshake will fail. The only time this URL may be different will be if portal customization has been performed, in which case the URL will have been confirmed by Kakapo Systems as part of the customization project.

| Okta sends the authentication response and ID<br>oken for the user's sign-in request to these URIs                  | https://portal.unityclient.com/Default.aspx | × |
|----------------------------------------------------------------------------------------------------|---------------------------------------------|---|
| earn More 🖸                                                                                                    | + Add URI                                   |   |
| Sign-out redirect URIs (Optional)                                                                                   | https://portal.unityclient.com/Default.aspx | × |
| After your application contacts Okta to close the<br>user session, Okta redirects the user to one of<br>these URIs. | + Add URI                                   |   |

Once the application has been created it can be configured so that users can perform SSO into the Kakapo portal directly from the Okta dashboard, as shown below:

| LOGIN                      |                                                                                                    |
|----------------------------|----------------------------------------------------------------------------------------------------|
| Sign-in redirect URIs 🔞    | <ul> <li>Allow wildcard * in login URI redirect.</li> </ul>                                                                     |
|                            | https://portal.unityclient.com/Default.aspx                                                                                     |
|                            | + Add URI                                                                                                    |
| Sign-out redirect URIs 🛛 🗐 | https://portal.unityclient.com/Default.aspx                                                                                     |
|                            | + Add URI                                                                                                    |
| Login initiated by         | Either Okta or App 🔹                                                                                                    |
| Application visibility     | <ul> <li>Display application icon to users</li> </ul>                                                                           |
| Login flow                 | <ul> <li>Redirect to app to initiate login (OIDC Compliant)</li> <li>Send ID Token directly to app (Okta Simplified)</li> </ul> |
| Initiate login URI 🛛 🕘     | https://portal.unityclient.com/Default.aspx                                                                                     |

#### 3.1.2 Create Identity Provider in Kakapo Partner Portal

Once the SSO application has been created in Okta it can be referenced in the Kakapo portal.

Click on the Group, Reseller or System Provider where you want to create the integration, then click 'Add Identity Provider' – please note this requires the 'Can Create Objects' permission.

| Details | Billing Details | Automatic Assignment | Branding       | Portal User Accounts | License Details     | Users      | History Log | Use |
|---------|-----------------|----------------------|----------------|----------------------|---------------------|------------|-------------|-----|
| kaka    | oosystems De    | etails               |                |                      |                     |            |             |     |
| ID      |                 |                      |                | kakaposystems        |                     |            |             |     |
| Name    |                 |                      | Kakapo Systems |                      |                     |            |             |     |
| Timezo  | one             |                      |                | (UTC+00:00) D        | ublin, Edinburgh, L | isbon, Lor | ndon •      | •   |
| Langua  | age             |                      |                | Default              |                     |            | •           | •   |
| Can     | cel Update      | Delete Add CP        | aaS Platform   | Add Identity Provid  | ler                 |            |             |     |

Select Okta from the list of available provider types, then enter the domain of your Okta account. All Okta accounts have their own domain, please contact your security administrator if you are unsure what this is.

| SSO Identity Provider        |                           |   |      |
|------------------------------|---------------------------|---|------|
| Provider Type                | Okta                      | ~ |      |
| Okta Domain                  | https://42891424.okta.com |   | Next |
| Cancel Add Identity Provider |                           |   |      |

When you click Next all URLs will be completed based on the Okta domain entered, all fields can be modified but these are values known to work correctly so should only be changed if you are certain they are incorrect for your customer account in Okta.

| SSO Identity Provider        |                                               | General Sign On Assignments Okta API Scopes Application Rate Limits         |
|------------------------------|-----------------------------------------------|-----------------------------------------------------------------------------|
| Provider Type                | Okta 🗸                                        |                                                                             |
| Authorization URL            | https://42891424.okta.com/oauth2/v1/authorize | Client Credentials Edit                                                     |
| Token URL                    | https://42891424.okta.com/oauth2/v1/token     |                                                                             |
| Logout URL                   | https://42891424.okta.com/oauth2/v1/logout    | Client ID 00aj90d43200fJYw15d7                                              |
| Client ID                    |                                               | OAuth flows.                                                                |
| Client Secret                |                                               | Client authentication O Client secret                                       |
| Response Type                | code                                          | Public key / Private key                                                    |
| Scope                        | openid profile email                          | Proof Key for Code Exchange (PKCE)  Require PKCE as additional verification |
| Cancel Add Identity Provider |                                               | CLIENT SECRETS Creation date Secret Status Aug 27, 2024                     |

The client ID and secret should be copied directly from Okta and pasted into the fields shown below:

Please note that a Group, Reseller or System Provider can only reference one Okta app, and the Okta domain can only be used once throughout the Kakapo hierarchy, therefore it is imperative that the Identity Provider is created at the correct level in the portal.

| SSO Identity Provider                                                             |              |   |
|-----------------------------------------------------------------------------------|--------------|---|
| This type of SSO Identity Provider already exists for this Group<br>Provider Type | Okta         | ~ |
| SSO Identity Provider                                                             |              |   |
| An SSO Identity Provider already exists for the domain dev-48290                  | 424.okta.com |   |
| Provider Type                                                                     | Okta         | ~ |

Once the Identity Provider has been created it will be displayed in the profile page for the Group, Reseller or System Provider that it was created for. Clicking on the Identity Provider will allow all settings to be modified, or for the Identity Provider to be deleted.

| Billing Details | Automatic Assignment       | Branding                                                | Portal User Accounts                                    | License Details                                                                                             | Users H                                                                                                    | istory Log                                                                                                    |
|-----------------|----------------------------|---------------------------------------------------------|---------------------------------------------------------|----------------------------------------------------------------------------------------------------|----------------------------------------------------------------------------------------------------|----------------------------------------------------------------------------------------------------|
| osystems De     | etails                     |                                                         |                                                         |                                                                                                    |                                                                                                    |                                                                                                    |
|                 |                            |                                                         | kakaposystems                                           |                                                                                                    |                                                                                                    |                                                                                                    |
|                 |                            |                                                         | Kakapo System                                           | S                                                                                                    |                                                                                                    |                                                                                                    |
| ne              |                            |                                                         | (UTC+00:00) D                                           | ublin, Edinburgh, L                                                                                         | isbon, Londoi                                                                                                    | n •                                                                                                    |
| ge              |                            |                                                         | Default                                                 |                                                                                                    |                                                                                                    |                                                                                                    |
| SO Identity Pr  | roviders                   |                                                         |                                                         |                                                                                                    |                                                                                                    |                                                                                                    |
|                 |                            |                                                         |                                                         |                                                                                                    |                                                                                                    |                                                                                                    |
|                 | ie<br>je<br>Co Identity Pr | posystems Details<br>le<br>ge<br>ICO Identity Providers | posystems Details<br>le<br>ge<br>ICO Identity Providers | bosystems Details<br>kakaposystems<br>Kakapo System<br>(UTC+00:00) D<br>ge Default<br>KO Identity Providers | bosystems Details<br>kakaposystems<br>Kakapo Systems<br>(UTC+00:00) Dublin, Edinburgh, L<br>ge<br>Default<br>KO Identity Providers | kakaposystems kakapo Systems kakapo Systems (UTC+00:00) Dublin, Edinburgh, Lisbon, Londor ge Default CO Identity Providers |

## **4 PORTAL ADMIN LOGIN & LOGOUT**

When logging into the partner portal, the Identity Provider type must be selected from the SSO drop down, as illustrated below:

| Used to identify portal admi<br>— then Identity Provider for<br>selected type |
|-------------------------------------------------------------------------------|
|                                                                               |
|                                                                               |
|                                                                               |
| Identity Provider types                                                       |
| are listed here                                                               |
|                                                                               |

Once selected, the partner portal will use the email address entered to find the portal admin, then look for an Identity Provider of the selected type. Identity providers created at lower levels in the portal hierarch will be considered first, as outlined in the below table.

| Portal Admin Level          | Identity Provider Search Performed At                                                                                               |
|-----------------------------|----------------------------------------------------------------------------------------------------|
| Group level admin           | Group level<br>Then Reseller level<br>Then System Provider level<br>Then Parent Provider level (if applicable)<br>Then System level |
| Reseller level admin        | Reseller level<br>Then System Provider level<br>Then Parent Provider level (if applicable)<br>Then System level                     |
| System Provider level admin | System Provider level<br>Then Parent Provider level (if applicable)<br>Then System level                                            |
| Parent Provider level admin | Parent Provider level<br>Then System level                                                                                          |
| System level admin          | System level only                                                                                                    |

Please note the email address doesn't need to be entered when using Office 365 for SSO because this Identity Provider exists at the System level, so is available to all.

If the portal admin account was not found based on the email address entered (when not using Office 365) or if an Identity Provider was not found for the selected type, then the portal will display an error.

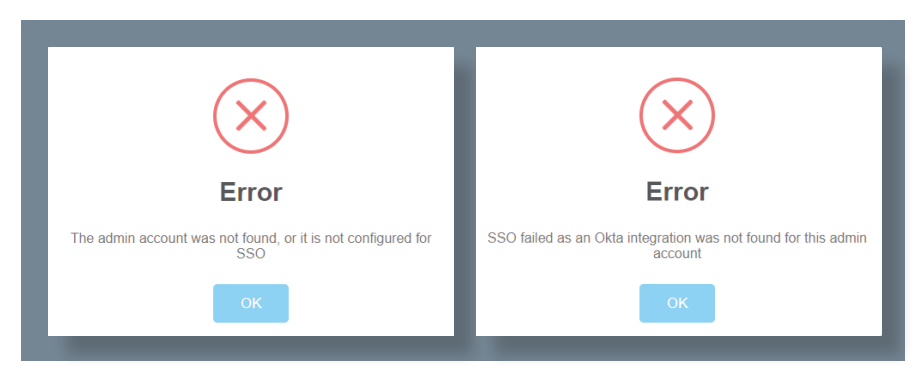

Otherwise the web page will be automatically redirected using the configuration of the Identity Provider found. The user may or may not be prompted to login, based on if they are already logged in. Once login is complete (or is not required) the web page will be automatically redirected back to the Kakapo portal, where OAuth handshake will be completed. If there are any issues when performing the OAuth handshake the user will be alerted, otherwise they will be logged into the Kakapo portal with the permission set of their portal admin account.

Once the user is logged into the Kakapo portal through SSO, if they click Logout they will be logged out of the SSO Identity Provider as well, this is accepted best practice when implementing SSO.

| Ar chris.tutt@kakaposystems.com | Microsoft<br>You've signed out of your<br>account<br>It's a good idea to close all browser windows. |
|---------------------------------|----------------------------------------------------------------------------------------------------|
|---------------------------------|----------------------------------------------------------------------------------------------------|

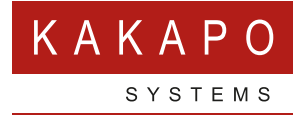

#### © Kakapo Systems 2024 T +44 (0)207 084 6845 E tellmemore@kakaposystems.com W www.kakaposystems.com International House | 36-38 Cornhill | London | EC3V 3NG

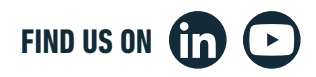